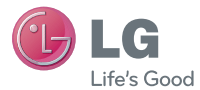

### ENGLISH

# Simple Manual

P/N : MMBB0393952 (1.0) G

www.lg.com

Congratulations on your purchase of the advanced and compact LG-P500 phone by LG, designed to operate with the latest digital mobile communication technology.

Bluetooth QD ID B016768

## LG-P500 User Guide

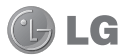

### This guide will help you get started using your phone. If you need more information, please visit www.lg.com.

- Some of the contents of this manual may not apply to your phone depending on your phone's software or your service provider.
- Copyright ©2010 LG Electronics, Inc. All rights reserved. LG and the LG logo are registered trademarks of LG Group and its related entities. All other trademarks are the property of their respective owners.
- Google search, Maps, Google Mail, YouTube, Talk and Android Market are trademarks of Google, Inc.

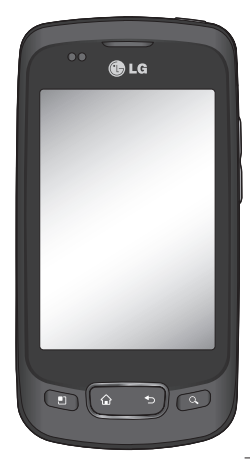

### Important notice

Please check to see if any problems you have encountered with your phone are described in this section, before taking the phone in for service or calling a service representative.

### 1. Phone memory

When available space on your phone memory is less than 10%, your phone can not receive new message. You need to check your phone memory and delete some data such as applications or messages to make more memory available.

### To manage application

- 1 On the home screen, touch Applications tab and select Settings> Applications> Manage applications.
- 2 Locate application from either Downloaded, Running, All, and On SD card tabs located at the top of the screen.
- **3** Touch Uninstall then touch OK to uninstall the application.

### 2. Optimising Battery Life

You can extend your battery's life by turning off features that you don't need to run constantly in the background. You can also monitor how applications and system resources consume battery power.

### To extend the life of your battery

- Turn off radio communications that you aren't using. If you aren't using Wi-Fi, Bluetooth, or GPS, turn them off.
- Turn down screen brightness and set a shorter screen timeout.
- Turn off automatic syncing for Google Mail, Calendar, Contacts, and other applications.
- Some applications you've downloaded may cause your battery's life to be reduced.

## To check the battery charge level

- 1 On the home screen, touch Applications tab and select Settings> About phone> Status.
- 2 The battery status (charging, discharging) and level (as a percentage of fully charged) are displayed at the top of the screen.

## To monitor and control what uses the battery

- 1 On the home screen, touch Applications tab and select Settings> About phone> Battery use.
- 2 The top of the screen displays battery usage time. Either how long since last connected to a power source or, if connected to a power source, how long you were last running on battery power. The body of the screen lists applications or services using battery power from greatest amount to least.

### 3. Installing an Open Source OS

If you install an open source OS on your phone, and do not use the OS provided by the manufacturer, this may cause your phone to malfunction.

WARNING: If you install and use an OS other than the one provided by the manufacturer, your phone is no longer covered by the warranty.

WARNING: To protect your phone and personal data, download applications only from trusted sources, such as Android Market. If some applications are not properly installed on your phone, your phone may not work normally or a serious error can occur. You will need to uninstall those applications and all of its data and settings from the phone.

### Important notice

### 4. Using Unlock pattern

Set unlock pattern to secure your phone.

On the home screen, touch Applications tab and select Settings>Location & security>Set up screen lock>Pattern.

Follow the screens to be guided through drawing a screen unlock pattern. Select OK to continue to next screen.

Opens a set of screens that guide you through drawing a screen unlock pattern.

WARNING: Precautions to take when using the Pattern Lock. It is very important that you remember the unlock pattern you set. You have 5 opportunities to enter your unlock Pattern, PIN or Password. If you have used all 5 opportunities, you may attempt again after 30 seconds.

## When you can't recall your unlock Pattern, PIN, or Password:

If you have setup a google account on the phone and failed to use the correct pattern 5 times. Then you are required to sign in with your google account to unlock your phone Google account to unlock your phone.

If you haven't setup a google account on your phone or you have forgotten it, you need to perform a factory reset

### 5. Using Hard Reset

### \* Using Hard Reset (Factory Reset)

Use Hard Reset to initialise your phone to the original condition. Turn on the phone by pressing and holding Power + Home + Down volume key at the same time (for 10 seconds), the phone will turn on and perform factory reset immediately.

### \land WARNING

If you perform Hard Reset, all user applications and user data will be deleted. Please remember to back up any important data before performing **Hard Reset**.

## 6. Connecting to Wi-Fi networks

Use Wi-Fi on your phone to access a wireless access point, or "hotspot". Some access points are open and you can simply connect to them. Others are hidden or implement other security features, so you must configure your phone so it can connect to them.

Turn off Wi-Fi when you're not using it, to extend the life of your battery.

## To turn Wi-Fi on and connect to a Wi-Fi network

- 1 On the home screen, touch Applications tab and select Settings > Wireless & networks > Wi-Fi settings.
- 2 Touch Wi-Fi to turn it on and begin scan for available Wi-Fi networks.
- List of available Wi-Fi networks are displayed. Secured networks are indicated by a lock icon.

### Important notice

- 3 Touch a network to connect to it.
- If the network is open, you are prompted to confirm that you want to connect to that network by touching Connect.
- If the network is secured, you're prompted to enter a password or other credentials. (Ask your network administrator for details.)
- 4 The Status bar displays icons that indicate Wi-Fi status.

### 7. Using a microSD card

Pictures, along with Music and Video files, can only be saved to external memory.

Before using the built-in camera, you need to insert a micro SD memory card to your phone first. Without inserting a memory card, you will not be able to save pictures and video.

### \land WARNING:

Do not insert or remove the memory card when the phone is on. Otherwise, it may damage the memory card as well as your phone, and the data stored on the memory card may be corrupted. To remove the memory card safely, On the Home screen, touch Applications tab and select Settings>SD Card & phone storage>Unmount SD card.

### 8. Opening and Switching Applications

Multi-tasking is easy with Android because opened applications will keep running even when you open another application. There's no need to quit an application before opening another. Android manages each application, stopping and starting them as needed, to ensure that idle applications don't consume resources unnecessarily.

### To stop an application

- 1 On the home screen, touch Applications tab and select Settings > Applications > Manage applications Choose from either Downloaded, Running, All, or On SD card tabs.
- 2 Scroll and touch the desire application then touch Force stop to close the application.

## TIP Getting back to recent Apps

 Press and hold Home key, then a screen will display a listing of the applications you used recently

### 9. LG PC Suite IV

The LG PC Suite IV is a program that helps you connect your mobile phone to a PC using a USB data communication cable, so that you can use the functions of the mobile phone on your PC.

## Major Functions of the LG PC Suite IV

- Create, edit and delete phone data conveniently
- Synchronise data from PC & phone (Contacts, Calendar, Message(SMS), Bookmark, Call log)
- Transfer multimedia files (photos, videos, music) conveniently with a simple drag & drop between a PC and phone
- Use your phone as a Modem

### Installing LG PC Suite from your microSD memory card

- Insert your microSD memory card on your phone. (It may already be inserted on your phone.)
- 2 Before connecting the USB data cable, make sure that the Mass storage only mode is enabled on your phone. (On the applications menu, choose Settings > SD card

### Important notice

& phone storage, then select Mass storage only check box.)

- 3 Connect your phone through USB data cable to your PC.
- In the status bar, drag down the USB icon.
  - Touch Turn on USB storage button, then touch OK to confirm.
  - You can view the mass storage content on your PC and transfer the files.
- 5 Run 'LGInstaller.exe' file from the USB mass storage.

"When LG PCSuite IV installation is completed, disable Mass storage only mode on the phone to run LG PCSuite"

**NOTE:** Please do not remove or delete other program file installed on your memory card this may damage pre-installed application on the phone.

### 10. Connecting your phone to a computer via USB

### LG-P500 does not support:

- PC Connection via Bluetooth
- LG Air Sync (Web Sync, R-Click)
- OSP (On Screen Phone)
- To-do in Calendar
- Java Application

User's guide for PC Suite IV is in the Help menu after installing PC Suite.

- Use the USB cable with your phone to connect the phone to a USB port on your computer. You should recieve a notification that a USB device is connected.
- 2 Open the Notification drawer and touch USB connected.
- 3 Touch Mount to confirm that you want to transfer files between your phone's microSD card and the computer.

When the phone is connected as USB storage, you receive a notification. You phone's microSD card is mounted as a drive on your computer. You can now copy files to and from the microSD card.

### Unlock screen when using data connection

Your display will go dark if untouched for a period of time when using data connection. To turn on your LCD screen, just press a hard key..

**Note:** When uninstalling PC Suite IV, USB and Bluetooth Drivers are not automatically removed. Therefore, they must be uninstalled manually.

Tip! While in Mass Storage mode, you can't access the microSD card from your phone. So you can't use applications that rely on the microSD card such as, Camera, Gallery, and Music. To use the microSD card on the phone again, you need to turn off Mass Storage mode. Open the Notification drawer on your phone and touch "Turn off USB storage".

To avoid losing information on the microSD card, carefully follow your computer's instructions to disconnect USB devices

- Open the Notification drawer and touch Turn off USB storage.
- Safely disconnect the USB device from your computer.

## 12. Hold Phone straight up

## Please hold the mobile phone straight up as a regular phone.

While making/receiving calls or sending/receiving data, try to avoid holding the lower part of the phone where the antenna is located. It may affect call quality.

### Important notice

### 13. When Screen freezes

## If the phone does not respond to user input or the screen freezes:

Remove the battery, insert it again and power on the phone. If it still does not work, please contact the service center.

NOTE: Do not connect your phone when you power on/off your PC.

### Before using the mobile phone, please read first!

## How to save music/video files to the phone

## Connect your phone to the PC using the USB cable.

Touch and drag down the status bar on the home screen. Select USB connected > Turn on USB storage > select OK >Open folder to view files.

If you didn't install LG Android Platform Driver on your PC, you need set it manually.

For more information, refer to 'Transferring files using mass storage devices' .

## Save music or video files from the PC to the phone's removable storage.

- You may copy or move files from the PC to the phone's removable storage using a card reader.
- If there is a subtitle file with the video file (smi or .srt file with the same name as the video file), place them in the same

folder to display the subtitle automatically when playing the video file.

 When downloading music or video files, copyright must be secured. Please note that a corrupted file or file with a wrong extension may cause damage to the phone.

## How to play music/video files to the phone

### Playing music files

From home screen touch Application tab > Music. Locate the file you want to play from Artist, Albums, Songs, Playlists tabs

### Playing video files

From home screen touch Application tab > Video player. , locate the file you want in the list and select it to play.

### Before using the mobile phone, please read first!

# How to move the contacts from the old phone to the current phone

Export your contacts as a CSV file from your old phone to the PC using a PC sync program.

- Select the Contacts icon. Press the Menu key then touch More > Import/Export > Import from SD card and select the vCard (vcf) file saved in the PC.
- 2 If the fields in the imported CSV file are different from the ones in Mobile Sync for Android, you need to map the fields. After mapping the fields, click OK. Then, the contacts are added in Mobile Sync for Android.

3 If the connection of LG-P500 phone (using the USB cable) is detected by Mobile Sync for Android, click "Sync" or "Sync contacts" to synchronize the contacts saved in the PC to your phone and save them.

### How to send data from your phone via Bluetooth Sending data via Bluetooth:

You can send data via Bluetooth by running a corresponding application, not from Bluetooth menu, unlike regular mobile phones.

**NOTE**: Check and make sure that Bluetooth is turned on before following steps below.

\* Sending pictures: Run the Gallery application and select the picture to send, press Menu key then touch Share > Bluetooth > Scan for devices > Choose the device you want to send data from the list.

- \* Exporting contacts: Run the Contacts application. Touch the address you want to export. Press Menu and Select Share > Bluetooth > Scan for Devices or choose the device if it has already been paired.
- \* Sending multi-selected contacts: Run the "Contacts" application. To Select more than one contact press Menu key and touch Multiselect . Select the contacts you want to send or press Menu key and touch Select all to select all the contacts and > Touch Share > Bluetooth > Scan for devices > Choose the device you want to send data from the list.
- \* "Bluetooth settings". Then, select the "Discoverable" checkbox and search for other devices by scan for devices option . Find the service you want and connect to the FTP server.

**TIP:** The Bluetooth version is 2.1 EDR and certified by Bluetooth SIG. It is compatible with other Bluetooth SIG certified devices.

 If you want to search for this phone from other devices, From Application tab go to Settings>Wireless & networks>Bluetooth settings.

Then, select the "Discoverable" checkbox.

The checkbox is cleared after 120 seconds.

- Supported profiles are SDAP, HFP, HSP, OPP, PBAP (server), A2DP, AVRCP, and DUN.

### Getting to know your phone

To turn on the phone, press and hold Power key for 3 seconds. To Turn off the phone, press Power key for 3 seconds , touch Power Off and touch Ok.

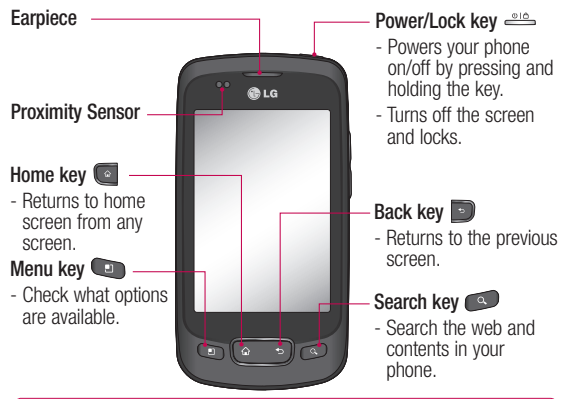

WARNING: Placing a heavy object on the phone or sitting on it can damage its LCD and touch screen functionalities. Do not cover the protective film on the LCD's proximity sensor. This can cause the sensor to malfunction.

Tip! Press Menu key whenever you tap an application to check what options are available.

Tip! LG-P500 does not support Video call.

\_\_\_\_Tip! If LG-P500 has errors when you use it or you can not turn it on, 16 remove battery install it again and turn it on after 5 seconds.

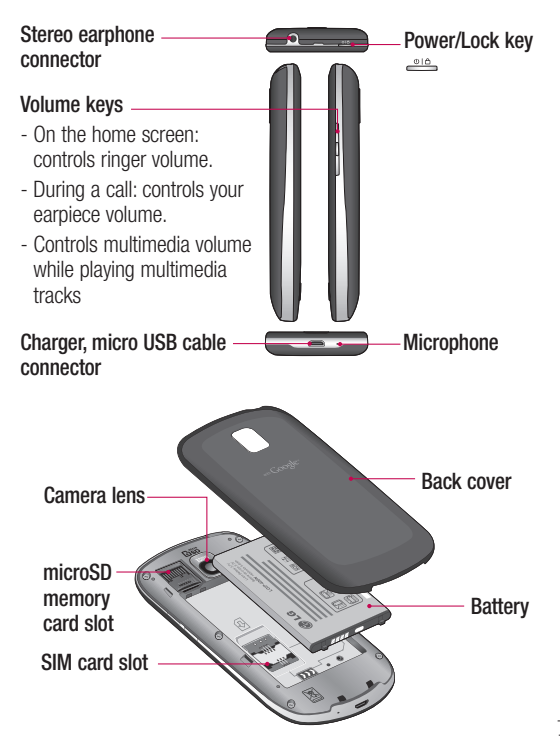

### Installing the SIM card and battery

Before you can start exploring your new phone, you'll need to set It up. To insert the SIM card and battery:

1 To remove the back cover, Hold the phone on your hand firmly. With the other hand, firmly press your thumb on the back cover. And lift off the battery cover

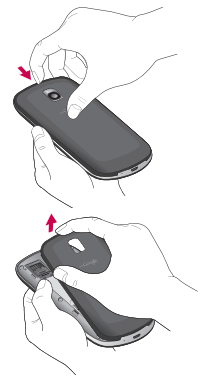

2 Slide the SIM card into the SIM card holder. Make sure the gold contact area on the card is facing downwards.

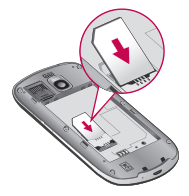

3 Insert the battery into place by aligning the gold contacts on the phone and the battery.

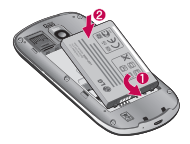

4 Replace the back cover of the phone.

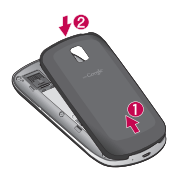

### Charging your phone

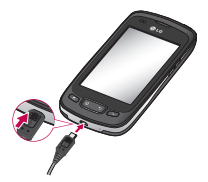

**NOTE:** The battery must be fully charged initially to improve battery lifetime.

**NOTE:** The LG-P500 has an internal antenna. Be careful not to scratch or damage this area, as that will cause loss of performance

## Installing the memory card

To store multimedia files such as captured images by using a built-in camera, you must insert a memory card in to your phone. To insert a memory card:

 Turn the phone off before inserting or removing the memory card. Remove the back cover.

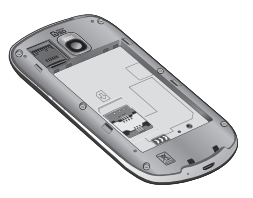

2 Open the slot protection and insert the memory card into the slot. Make sure the gold contact area is facing downwards.

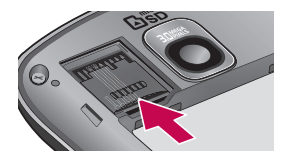

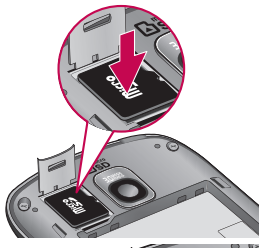

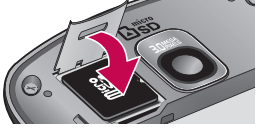

3 Close the slot protection.

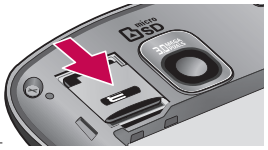

### MARNING!

Do not insert or remove the memory card when the phone is on. Otherwise, it may damage the memory card as well as your phone, and the data stored on the memory card may be corrupted.

## Formatting the memory card

Your memory card may already be formatted. If it isn't, you must format it before you can use it. **NOTE:** All files on the card are deleted when you format the card.

**NOTE:** If there is content on your memory card, the folder structure may be different after formatting since all the files will have been deleted.

Tip! If your memory card is already Unmount, you can use the following step to format it. Touch Applications > Settings > SD card & phone storage > Format SD Card.

## Your Home screen

### Proximity sensor

When receiving and making calls, this sensor automatically turns the backlight off and locks the touch keypad by sensing when the phone is near your ear. This extends battery life and prevents the touch keypad from activating unintentionally during calls.

### Lock your phone

When you are not using LG-P500, Press the power key to lock your phone. This helps prevent accidental presses and saves battery power.

Also, If you do not use the phone for a while, the home screen or other screen you are viewing, is replaced with the lock screen to conserve the battery.

 If there are any programs running when you lock your phone, they may still be running in lock mode. It is recommended to exit all programs before entering the lock mode to avoid unnecessary charges. (e.g., phone call, web access and data communications)

Setting unlock pattern: You can draw your own unlock pattern by connecting four or more dots. After you have set an Unlock pattern; to unlock the phone, draw the pattern you set on the screen.

**Caution:** The phone will be locked for 30 seconds after 5 incorrect attempts at drawing the unlock pattern.

If you have forgotten your unlock pattern, you cannot unlock the phone. In this case a Factory Reset is required to unlock your phone. Your personal information and data will be deleted.

To prevent unnecessary lose of personal data. You should set up your Gmail account on the phone before you set an Unlock pattern. Your Gmail account can be used to unlock your phone after 5 incorrect attempts.

### Unlock screen

Whenever your LG-P500 is not in use, it will return to the lock screen. Touch the lock icon and drag your finger to the right to unlock the screen.

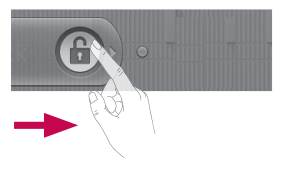

### Silent Mode

From Notification drawer, touch Or if you don't use unlock pattern, simply drag to the left.

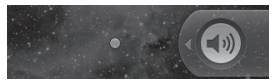

To wake up your phone, press Menu, Home, Back, Search or Power key. The lock screen will appear. Touch the lock icon and drag your finger to the right to unlock your home screen or the last screen you were working

### Home screen

Simply swipe your finger to the left or right to view them. You can also customise each panel with widgets, which are shortcuts to your favourite applications, folders and wallpapers.

**NOTE:** Some screen images may be different depending on your phone provider.

Tip! To add an application icon to home screen, touch and hold an application you want to add to home screen.

**Tip!** To delete an application icon on the home screen, click and hold the shortcut icon you want to delete and drag to **1**.

### Getting back to a recently used applications

Touch and hold the Home key. The screen will show you a pop up with icons of applications that you've used recently.

### Notification drawer

The notification drawer runs across the top of your screen.

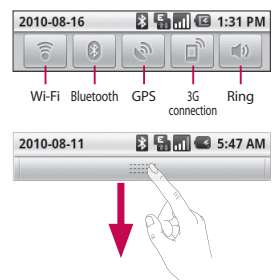

Touch and slide the notification drawer down with your finger. Or, on the home screen, touch **Menu** key and select **Notifications**. Here, you can check and manage Wi-Fi, Bluetooth, GPS, 3G Connection, Silent mode status as well as other notifications.

### Entering text

You can also enter text using the onscreen keyboard. The onscreen keyboard displays automatically on the screen when you need to enter text. To manually display the keyboard, simply touch a text field where you want to enter text.

### Phone Keypad

Shift Key - Touch once to capitalize the next letter you type. Double-tap for all caps.

**XT9 Key -** Turn on or off XT9 Mode.

Setting key

Bumber and Symbols Key -Touch to change input to number and symbol entry.

🖵 Enter Key

Ł Key Remove keypad from

the screen.

### Delete Key

Go forward or backword between letters.

Tip! To switch between Qwerty Keypad and Phone Keypad, Touch and choose keypad Types.

### Google Account Set-up

The first time you open the Google application on your phone, you will be required to sign in with your existing Google account. If you do not have a Google account, you're prompted to create one.

### IMPORTANT

 Some applications, such as Calendar, work only with the Google Account. If you plan to use more than one Google Account with your phone you have option to use more than one google account, When you sign in, your contacts, Gmail mails, Calendar events, and other information from these applications and services on the web are synchronized with your phone.

## To set up a Gmail account on the phone:

On Home screen, touch Applications tab and select Settings>Accounts & sync>Add account>Google Follow the prompts to set up your Gmail account

### Calls

## Answering and rejecting a call

### When screen locked

Drag the **Answer** icon **C** to the right to answer an incoming call.

Drag **Decline** icon **m** to the left reject an incoming call. Drag the Excuse msg button up from the bottom if you want to send one.

### Messaging

Your LG-P500 combines SMS and MMS into one intuitive, easy-to-use menu.

WARNING: The 160character limit may vary from country to country depending on how the SMS is coded and language.

WARNING: If an image, video, or audio file is added to an SMS message, it will be automatically converted into an MMS message, and you will be charged accordingly.

## Opening Email and the Accounts Screen

You can use the **Email** application to read email from services like Gmail. The Email application supports the following account types: POP3, IMAP and Exchange.

### Social Networking

You can enjoy social networking and manage your micro-blogs on Facebook and Twitter on your phone. You can update your current status upload photos and view your friends' status updates real-time.

You can add your Facebook, Twitter to your phone.

**NOTE:** Additional costs may be incurred when connecting and using online services. Check your data charges with your network provider.

### Camera

### Getting to know the viewfinder

Brightness – This defines and controls the amount of sunlight entering the image. Slide the brightness indicator along the bar, towards "-" for a lower brightness image, or towards "+" for a higher brightness image.

Zoom – Zoom in or zoom out. Alternatively you can use the side volume keys.

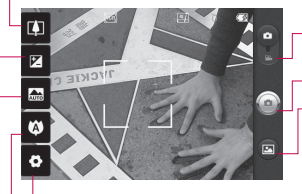

 Settings – Touch this icon to open the settings menu. Video mode – Slide down this icon to switch to video mode.

Taking a photo

-Gallery – This enables you to access your saved photos from within the camera mode. Simply touch, and your gallery will appear on the screen.

 Focus – Touch this icon to select the options menu. See Using the focus mode.

Scene mode – Choose from Auto, Portrait, Landscape, Sports, Night, and Sunset.

**NOTE:** You need to insert a memory card first to take a picture. Without inserting a memory card, you will not be able to take a picture.

### Once you've taken the photo

Share Touch to share your photo via Bluetooth, Email. Facebook. Gmail. Messaging. Picasa or Twitter.

NOTE: Additional charges may apply when MMS messages send or downloaded while roaming.

Set as Touch to use the image as Contact icon or Wallpaper.

Rename Touch to edit the name of the selected picture.

### Google applications Maps

Check your current location and traffic and receive directions to your destination. The LG-P500 must be connected to Wi-Fi or 3G/GPRS.

**NOTE:** Google Maps does not cover all cities and countries.

### Press Menu key to use options:

Search Q – Search for location.

Layers — You can switch view from Traffic, Satellite or Terrain. Tap Latitude then you will see the location of your contacts from Google Account.

My Location 🛞 – Shows your current location on the map.

Join Latitude A Share your location with friends you choose and Google. More O – Clear map or find Starred items and more.

### Market

Android Market lets you download useful applications and games.

### Gmail

Depending on your synchronization settings, Google Mail on your phone is automatically synchronised with your Google Mail account on the web.

### Talk

Google Talk is Google's instant messaging program. It lets you communicate with other people who also use Google Talk.

### Additional Applications

### LG app advisor

 This application allows you to view lists of android application which are recommended to you by LG, LG regularly updates these applications that are specially selected for you they are use full worth while and fun to use, you can also browse old list of recommended applications as well as for the different countries.

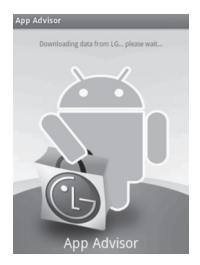

**Note:** Listed application are based on LG recommendations and best suited for phone

### **NDrive**

NDrive Turns Your Phone Into A FUNCTIONAL GPS NAVAGATION DEVICE with complete ON-Board Maps Downloaded and Stored on Mobile Device-Ready to Use in the Car or Outdoor: WORKS WITH OUT Network Coverage/ WI-FI also, Turn By Turn Navagation Sign Posts, Info Lane 3D Landmarks Voice navigation, Maps alerts and upgrades

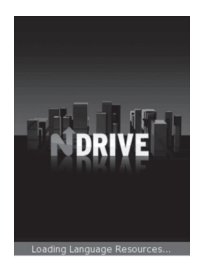

### **OI File Manager**

This file manager allows you to browse your SD card, create directories, rename, move, and delete files.

### Taskiller

- It is a tool to kill application running's.
  - Click to select the application to kill
  - Long press to activate popup menu
  - Widget support

### How to Connect

- 1. Click on TasKiller.
- 2. Select the application to kill.

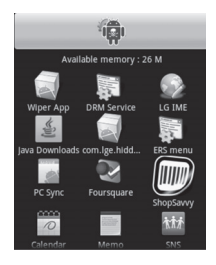

**Note:** Some application need to be run at background will appears with every launch of Taskiller.

### News and Weather

News and Weather app which provides both custom news and weather forcast for your region.

### Layar

Layar Reality Browser, a beautiful fun augmented reality app that shows the things app that shows you the thing you can't see. It augments digital objects on top of reality, as can be seen through the mobile phone camera. When opening the app, you'll be immediately presented with a list of spots nearby, have a go and experience your self.

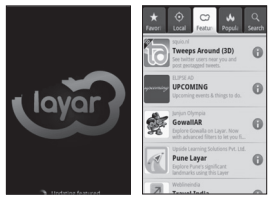

Car Home for LG Android turns your LG phone into a better

driving companion by providing you with quick access to key applications on the go: GPS navigation, voice-activated commands, contacts, and more.

### Aldiko

Read and download thousand of books right on your Android phone. Browse huge catalogs of eBooks (mostly free) or import your own ePub files. Comfortable and customizable reading experience (font type, color, margin, night mode,etc.,) bookmarks, full text search.

### PhotoFunia

PhotoFunia is an online photo editing tool that gives you a fun filled experience. You upload any photo and just wait to see the magic. The proprietary technology automatically identifies the face in the photo and let's you add cool photo effects and create funny face photo montages

### AG Indian Newspaper

You can view Times of India, Manorama, The Hindu, Hindustan Times, Mathrubumi, The Economic Times, The Hindu, reutres IN, BBC Cricket, Rediff, Live MINT, Indian Express...AND MANY MORE (+INTERNATIONAL PAPERS!)

### PNR status checker

Find the PNR status from Indian Railways, just enter your PNR number and get the latest status.

### **Indian Music**

Listen to unlimited songs from Hindi, Marathi, Pop, Ghazals, Bhajans, Bhangra, Remixes & Punjabi genres Search for songs, albums, playlist by name, actor, singer, year Listen to playlists created by you, your friends or anyone from Dhingana.com community Browse the complete music collection from the Dhingana.com

### Bollywood Ji

Get the latest bollywood gossip, news, movies, reviews, and photos, Follow hindi, film star, like SRK, Salman khan, Amitab Bachan, Ranbir, Kareena, Priyanka, Bipasa Basu, Katrina Kaif, Aishwarya and more.

### Vaccine Tracker

An application to track the vaccination details of children. Provides features for Adding/ Deleting/Editing Child details for vaccination tracking Adding/ Deleting vaccine for tracking Display the total number of over due vaccines for a child.

### Dictionary

- Search a word for:
  - Definitions
  - Related words
  - Example sentences
- Phrases Includes:
  - Search history in settings

### Shazam

 Create music moments. With shazam you can identify music tracks, Store them and buy them plus you can learn more about the artist and connect to their Myspace page. Start your music Journey now.

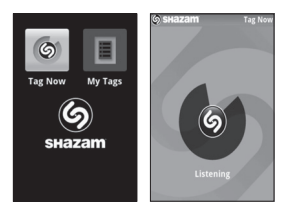

- How to Connect
  - 1. Select the Shazam application.
  - Select Tag Now and place your phone near the Music Source.
  - 3. Shazam will find the song for you and you can buy the song from web.

### PicSay

 This application provides power full photo editing, where pictures and words balloons, titles, stickers and with a good set of effects etc can be altered or added to the image selected which is fun intuitive and easy to use interface.

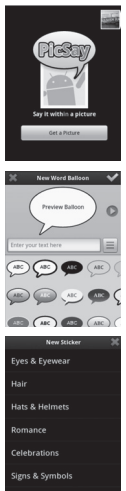

### How to Connect

- 1. Click on PicSay.
- Select the image which you want to Add/Change effects.
- Select Settings and choose relevant option you want to apply.

### **Movie Finder**

Provides the movie running near your location along with the Showtime and trailer of the movie

### Shop Savvy

 The original barcode scanner on Android. Aim the camera at any barcode. Wait for the beep and shopsavvy will provide you with a list of online and local prices.

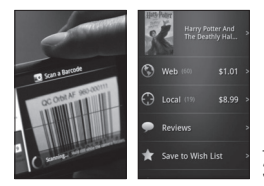

### How to Connect

- 1. Select the ShopSavvy application.
- 2. Scan the barcode.
- 3. Search the product online.

### Wapedia

- Wapedia is the fastest way to access the 3 million articles of wikipedia and many other wikis on your phone.
- Feature includes
  - Very fast, even on 2G networks
  - Featured Wikipedia content such as news
  - Alternative wikis
  - Search widgets
  - 150 wikipedia languages

### How to Connect

- 1. Select the Wapedia application.
- 2. Start Exploring the Information.

### Wikitude

 Wikitude World browser shows real-time information in augmented reality displayed on an improved user interface and enrich with an enhanced search engine.

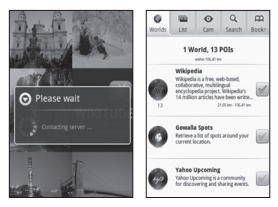

- How to Connect
  - 1. Select the Wapedia application.
  - 2. Start exploring the near by places and information.

### Compass

Compass is a navigational instrument for determining direction relative to the Earth's magnetic poles with multiple compass style and colors to choose from.

MSN talk MSN Messenger application for Android as a Chat client

Silent mode – Turn on to silence all sounds, except media & alarms.

File can be transferred by bumping the phones together provided current location should be set with the help of GPS

AK Notepad: Similar to Memo with options to share via SMS/ MMS/Email/SNS /BT, and can set Reminder for notes

### Foursquare

 Foursquare helps you find the new ways to explore your city. See where your friends are and learn about the places they frequent and unlock rewards as you travel.

| Foursquare<br>Foursquare<br>Foursquare<br>Foursquare<br>Foursquare<br>Foursquare<br>Foursquare           | Foursquare<br>Mari Sheibley<br>Marosnos<br>Marosnos<br>Marosnos<br>Marosnos |
|----------------------------------------------------------------------------------------------------|-----------------------------------------------------------------------------|
| 250 Muberry S. (sear Prince S2)<br>157 PM                                                                | Info Friends                                                                |
| Patrick E. @ Hazel's Kitchen<br>1319 18th St(Texas St)<br>154 PM                                         | SMS                                                                         |
| Andrea R. @ Little Italy Fizzeria &<br>180 Varick Sc (Between Charlton & King)<br>150 PM                 | C of                                                                        |
| Grace K. @ Boulevard Cafe<br>Scalion cream cheese, doo doo doo doo<br>doo, you make my dreams come true. | Twitter                                                                     |
| Katherine L. @ Complete Body &<br>22 W 19th St. (5th Avenue)<br>12 Sc PM                                 | Pacebook                                                                    |

### How to Connect

- 1. Select the Foursquare application.
- Surf the places and know where are your friends and there frequent places.

TuneWiki is a social media player that shows subtitled lyrics as you listen to your music, watch music videos, search for lyrics to over 2.5 million songs.

### ThinkFree Office

ThinkFree Office allows you to read documents, and provides limited edit functions for Microsoft Word, Excel and PowerPoint. But You can not edit PDF file.

Touch and hold a file, then Open, Upload, Rename, Move, Copy, Delete, Send and Properties options are available. This is depending on the file type.

### The Web

### The Web Browser

**NOTE:** Additional charges apply when connecting to these services and downloading content. Check data charges with your network provider.

### Using options

Press the **Menu** key to view options.

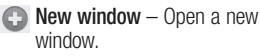

- Bookmark Add/Show Bookmark, show Most Visited Site and History.
- Windows Show all your open windows.
- Refresh Touch to refresh the web page.
- ➡ Forward Goes to the page you connected later than current page. This is opposite concept with Back key, which goes to the previous page.

### Wi-Fi

### Turn on Wi-Fi

From Home Screen , open Notification drawer and touch on.

Or from Applications tab, touch Settings > Wireless & network > Wi-Fi

### To connect to Wi-Fi

Choose Wi-Fi network you want to connect. If you see 📷 , you need to enter password to connect.

### tip!

If you are out of Wi-Fi area and choose 3G connection, additional charges may be applied.

### USB tethering

You can share your phone's internet connection with your computer.

You can tether your phone to your computer with a USB cable. Settings > Wireless & network settings > Tethering & portable hotspot > USB tethering For more information regarding USB tethering, click Help.

### TIP!

To use USB Tethering, you need to install PC Suite on to your PC first.

### Wi-Fi Tethering

Use your LG-P500 as portable Wi-Fi hotspot.

Settings > Wireless & network > Tethering & portable hotspot > Portable Wi-Fi hotspot

### TIP!

If your phone switch to sleep mode even when it is connected to Wi-Fi, the Wi-Fi connection will be disabled automatically. In this case, if your phone has access to 3G data, it may be connected to the 3G network automatically, and additional charges may be applied.)

### Phone Software update

## LG Mobile Phone Software update from internet

For more information on using this function, please visit the http://update.lgmobile.com or http://www.lg.com/common/ index.jsp  $\rightarrow$  select country and language.

This Feature allows you to update the firmware of your phone to the latest version conveniently from the internet without the need to visit a service centre.

As the mobile phone firmware update requires the user's full attention for the duration of the update process, please make sure to check all instructions and notes that appear at each step before proceeding. Please note that removing the USB data cable or battery during the upgrade may seriously damage you mobile phone.

### DivX Mobile DIVX

ABOUT DIVX VIDEO: DivX<sup>®</sup> is a digital video format created by DivX, Inc. This is an official DivX Certified<sup>®</sup> device that plays DivX video. Visit www.divx.com for more information and software tools to convert your files into DivX video.

ABOUT DIVX VIDEO-ON-DEMAND: This DivX Certified<sup>®</sup> device must be registered in order to play purchased DivX Video-on-Demand (VOD) movies. To obtain your registration code, locate the DivX VOD section in your device setup menu. Go to vod.divx.com for more information on how to complete your registration.

DivX Certified® to play DivX® video up to 320 x 240. DivX®, DivX Certified® and associated logos are trademarks of DivX, Inc. and are used under license.

### Accessories

These Accessories are available for use with the LG-P500. (Items described below may be optional.)

### Charger

Battery

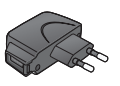

### Data cable

Connect your LG-P500 and PC.

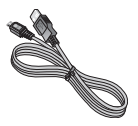

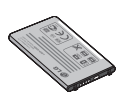

### User Guide

Learn more about your LG-P500.

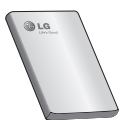

Stereo headset

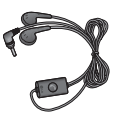

### NOTE:

- Always use genuine LG accessories.
- · Failure to do this may void your warranty.
- Accessories may vary in different regions.

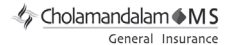

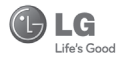

#### CHOLAMANDALAM MS GENERAL INSURANCE CO. LTD. 2nd Floor, 9B, DLF Cyber City, Phase-III, Gurgaon - 122002

то

CHOLAMANDALAM MS GENERAL INSURANCE CO. LTD. 2nd Floor, 9B, DLF Cyber City, Phase-III, Gurgaon - 122002. Haryana DATE...../...../.....

Dear Sir,

| RE: Loss of mobile phone no.:                                             |
|---------------------------------------------------------------------------|
| MAKEMODEL                                                                 |
| This is to inform that my mobile phone has been lost due to theft on      |
| FIR/DD entry has been lodged                                              |
| with Police Station. I am enclosing the Claim                             |
| Form cum Bill along with required documents for settlement of the claims. |
| Thanking you                                                              |
| Yours Sincerely,                                                          |

Signature of the Insured

Name

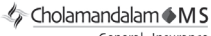

LIG

#### General Insurance

#### CLAIM FORM CUM CLAIM BILL

To be filled in by the ultimate consumer

#### DATE

PLACE

#### SIGNATURE OF CUSTOMER

#### TERMS AND CONDITIONS:

#### POLICY COVERAGE

- Theft coverage of LG GSM HANDSET for one year from the date of purchase/invoice only. No other loss covered.
- Offer applicable on all purchases made from 7th April 2010 to 6th April 2011 under Policy No. PBG-00016391-000-00 Dated 07/04/2010
- Only theft registered under section 379 IPC or theft reported under Daily Dairy with Police FIR is covered.
- 4. Reimbursement will be subject to following depreciation/ deduction on the invoice value from date of purchase: Handsetupto 3 months old
   -10%

   More than 3 months up to 6 months
   -15%

| More than 6 months upto 9 months  | -25% |
|-----------------------------------|------|
| More than 9 months upto 12 months | -35% |

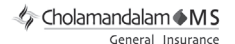

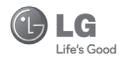

#### CLAIM PROCESSING DOCUMENTS

In the event of handset loss, the buyer should follow the understated procedure:

- a) (i) Lodge FIR under Section 379 IPC or theft to be entered in Daily Dairy with the Police Station in whose jurisdiction the theft occurred within 24 hours of occurrence of the same.
  - (ii) Block the SIM Card with your service provider within 3 days.
  - (iii) Send information to the insurance company within 7 days of the loss.
- b) Documents required:
  - (i) Original Invoice & Cash Memo.
  - (ii) Original certified copy of DD/FIR u/s 379 by the police authority.
  - (iii) Translation of vernacular documents in English/Hindi.
  - (iv) Complete claim Form cum Bill and Discharge Voucher.

These documents should be sent to the Policy Issuing Office within 7 days of the loss by regd. post/courier. All document to be submitted in English/Hindi language. The company reserves the right to call for any other necessary document in addition to the documents listed above.

Subject to all the conditions being fulfilled, claim will be settled within 15 days of our receipt of the above documents.

Deduction of Rs. 350/- will be applicable towards accessories.

🅼 Cholamandalam 🌢 M S

General Insurance

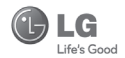

Note: In case the handset cost is more than Rs. 20,000/-, a survey is required. Contact nearest office of Cholamandalam MS General Insurance Co. Ltd. for survey.

For any future queries assistance related to the policy exclusion and claim settlement you may write to Cholamandalam MS General Insurance Co. Ltd. 2nd Floor, 9B, DLF Cyber City, Phase-III, Gurgaon - 122002. Tel. No. 1800-200-5544, Fax No. 0124-30051-99, e-mail id : customercare@cholams.murugappa.com

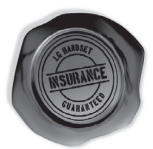

#### **DISCHARGE VOUCHER**

| Received from Cholamandala | m MS General Insurance Co. Ltd. under     |
|----------------------------|-------------------------------------------|
| Policy No                  | in full and final discharge of our claim, |
| the sum of                 | (in words)                                |
| Rs                         |                                           |

| Signature of Insured /Customer |
|--------------------------------|
| across revenue stamp           |
| Date:                          |
| Place:                         |

Affix Re.1 revenue stamp

### **Customer Information Center**

For any query related to the after sales service and customer support please contact us at below details

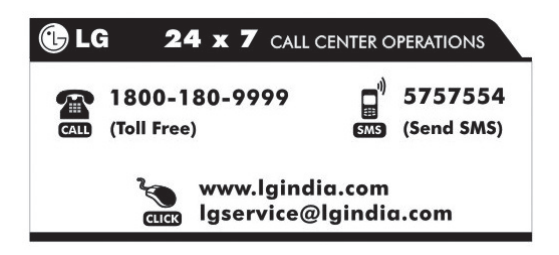

| <br> |
|------|
|      |
|      |
|      |
| <br> |
| <br> |
|      |
| <br> |
| <br> |
| <br> |
| <br> |
| <br> |
| <br> |
|      |
|      |
| <br> |
| <br> |
| <br> |
| <br> |
| <br> |

| <br> |
|------|
|      |
|      |
|      |
| <br> |
| <br> |
|      |
| <br> |
| <br> |
| <br> |
| <br> |
| <br> |
| <br> |
|      |
|      |
| <br> |
| <br> |
| <br> |
| <br> |
| <br> |

| <br> |
|------|
|      |
|      |
|      |
| <br> |
| <br> |
|      |
| <br> |
| <br> |
| <br> |
| <br> |
| <br> |
| <br> |
|      |
|      |
| <br> |
| <br> |
| <br> |
| <br> |
| <br> |

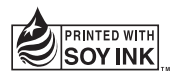

## €€0168